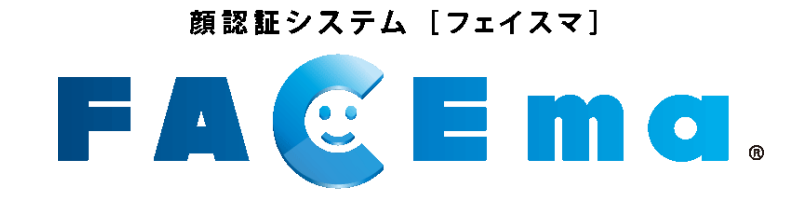

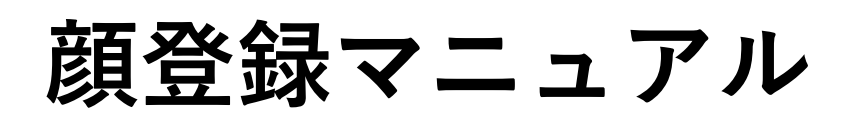

Ver.2.0

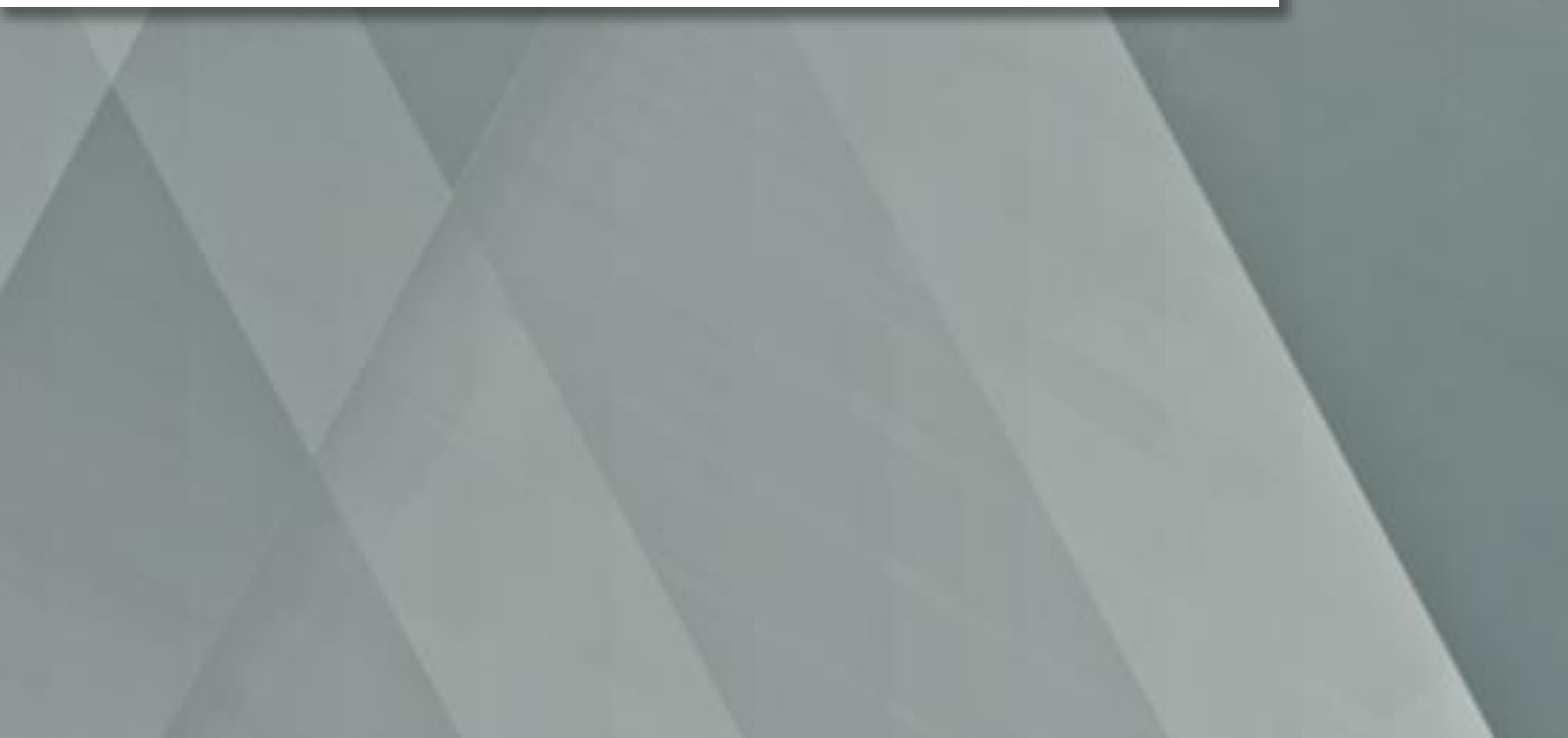

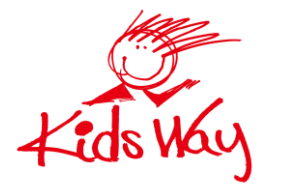

株式会社 キッズウェイ

概要

#### 顔認証システム [フェイスマ]

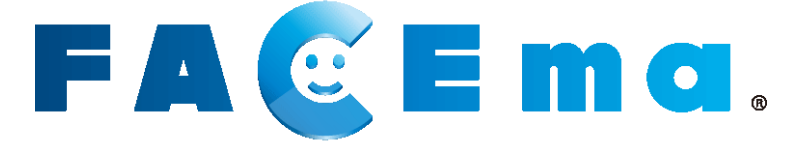

本マニュアルでは、キッズウェイが提供する顔認証システム「FACEma」で使用す る顔登録情報に関して記載しています。

ー度、FACEmaに顔登録を行っていただけると、キッズウェイが提供するFACEma シリーズ全商品に対して、顔認証を行っていただくことが可能です。 ※製品によっては、別途顔登録が必要な場合がございます。

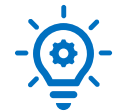

一度顔登録(個人情報の登録)を行うと、

同じ元請けの別現場でも認証可能になります。

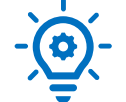

顔登録は専用端末不要で、場所を問わず、登録が可能です。

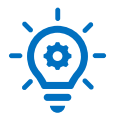

マスク、ヘルメットを着用した状態でも認識できます。

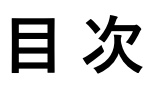

# 技能者様向け

| <u>第1章 顏登録</u>                                  | / | 4  |
|-------------------------------------------------|---|----|
| <br>1-0.はじめに                                    | [ | 5  |
| <u>- ロバロンフィー</u><br><u>1-1. ログイン画面</u>          | ( | 6  |
| <u>1-2.メニュー画面</u>                               |   | 7  |
| <u>1-3. 新規顔画像登録画面</u>                           |   | 7  |
| <u>1-4. 顔画像撮影画面</u>                             | { | 8  |
| <u>1-5.                                    </u> | ( | 9  |
| <u>1-6. 情報入力</u>                                | 1 | 10 |
| <u>1-7. 登録完了画面</u>                              | 1 | 12 |
| <u>1-8. 登録エラー画面</u>                             |   | 12 |
|                                                 |   |    |
| 第2章 登録情報の編集                                     |   | 13 |
|                                                 |   |    |

| <u>2-1.本人確認画面</u> | (登録情報更新画面) |  | 14 | 4 |
|-------------------|------------|--|----|---|
|-------------------|------------|--|----|---|

# <u>第3章 登録不可の問い合わせ方法</u>......17

| <u>3-1.新規顔登録、登録情報更新ができない場合</u> | 18 |
|--------------------------------|----|
| 3-2. エラーメッセージー覧                | 21 |

| 改訂履歴 | 22   |
|------|------|
| 商標   | . 23 |

🞸 重要

FACEmaに関するご質問は、以下よりキッズウェイコールセンターまで お問い合わせください。

- ◆ 電話でのサポート 0570-783-114 【受付時間】9:00~21:00
- ◆メールでのサポート <u>https://www.kids-way.ne.jp/iot/iotcontact.html</u>

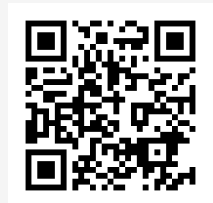

メールでのサポート

3

# 技能者様向け

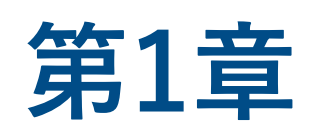

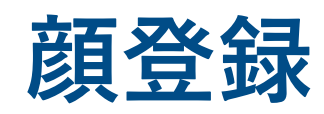

# FACEmaシリーズの運用を開始する前に 必ず1人ひとり登録が必要です

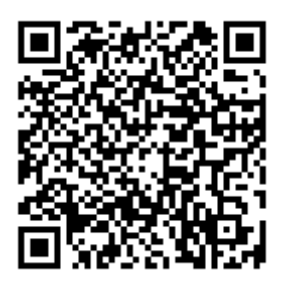

こちらから動画での説明を ご覧いただけます。 FACEmaは事前に顔登録を行うことで個人を認証します。 FACEmaシリーズ製品をご利用になる前に、必ず顔登録を行ってください。

- ご準備いただくもの
  - 設定情報シート、または顔登録マニュアル(A4サイズ)に記載された <u>QRコード(URL)、ID、パスワード</u>
  - <u>カメラ機能を搭載した</u>スマートフォン、タブレット、パソコン
     ※iOS端末ではSafari、Android端末ではGoogle Chromeが推奨ブラウザです。

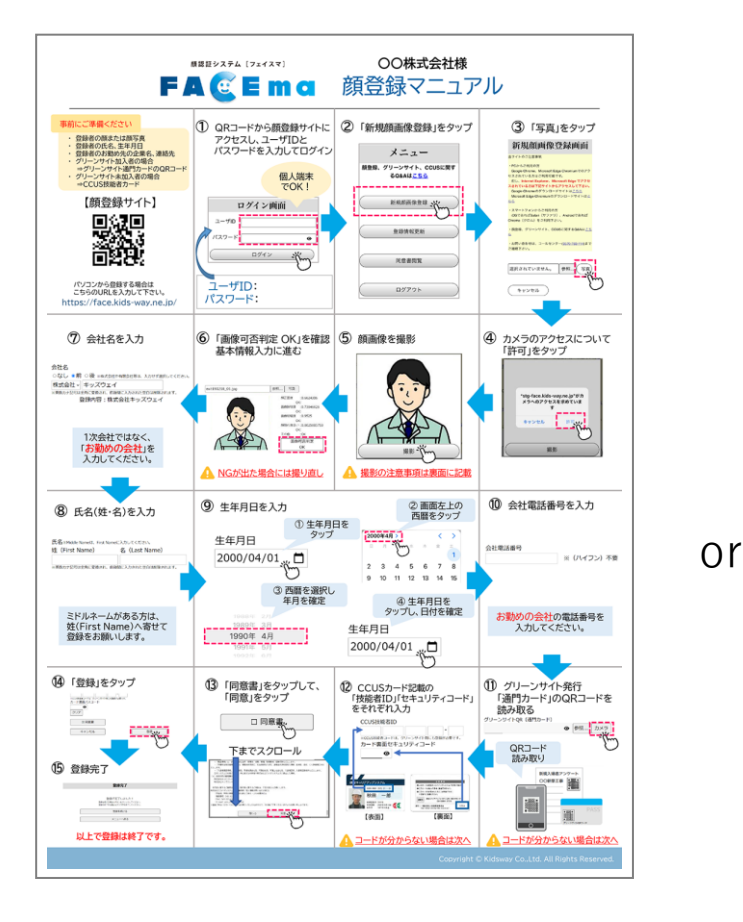

顔登録マニュアル(サンプル)

設定情報シート 現場とグリーンサイトを連携するために必要な情報を下記に記載させて頂きます。 現場名 FS様 デモ現場1 回放回 現場端末用 QR コード 「通門管理シ URL. https://www.kwhub.jp/kidsway.html ユーザ ID バスワード 認証入退管理システ URL https://uidemo.kids-way.ne.jp. ユーザ Ⅱ パスワード 顔登録サイト https://face.kids-way.ne.jp/ URL. ユーザ ID ii in パスワード 10.000 文字サンプル: ABCDEFGHIJKLMNOPQRSTUVWXYZabcdefghijklmnopqrstuvwxyz01234567 当サイトのご注意事項 コント・シームニモース ・PCからご利用の方 Google Chrome、Microsoft Edge Chromium でのアクセスされている方はご利用可能で Internet Explorer、Microsoft Edge でアクセス出来ません。上記ブラウザでご利用ください。 スマートフォン/タブレットからご利用の方 ハ・ードションロフレンジトからこ利用の万 顔登録サイトのみ、カメラ機能を搭載した iOS: Safari、Android: Google ChromePC から ご利用可能です。 本シートは大切に保管いただきます様、お願い申し上げます。 Copyright © 2021 KIDS-WAY CORPORATION, All Rights Reserved.

設定情報シート(サンプル) ※製品によって違いがあります。

# 1-1. ログイン画面

1 スマートフォン、タブレット、またはパソコンでブラウザを起動します。

| - 2 |
|-----|
| 4   |
|     |

設定情報シート記載に記載された、顔登録サイト(FACEma共通)のURLにア クセスし、ユーザーID/パスワードを入力し、ログインしてください。

|        | 顔登録サイト                       |
|--------|------------------------------|
| URL    | https://face.kids-way.ne.jp/ |
| ユーザ ID | E deven                      |
| パスワード  | +CA328                       |
|        | ЧИЛЖVV7_L _ J _ C _L : :L 1  |

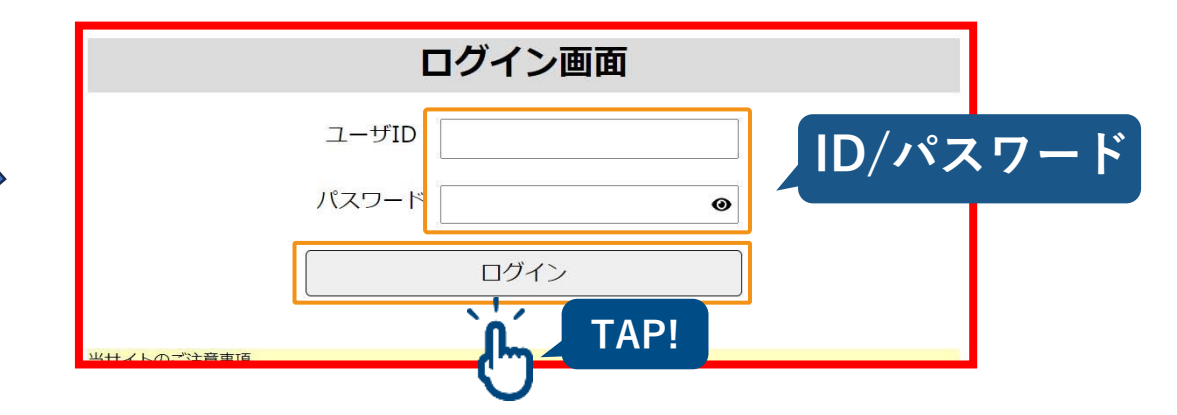

※このマニュアルでは、タブレットの画面を使用して説明しています。

### ■ 当サイトの推奨ブラウザ

- ◆ パソコンをご利用の場合
  - Google Chrome, Microsoft Edge Chromium
- ◆スマートフォン/タブレットをご利用の場合 • iOS: Safari、Android: Google Chrome ※ログイン画面にダウンロードリンクを設置しています。

# 1-2. メニュー画面

1

[新規顔画像登録] ボタンをタップします。

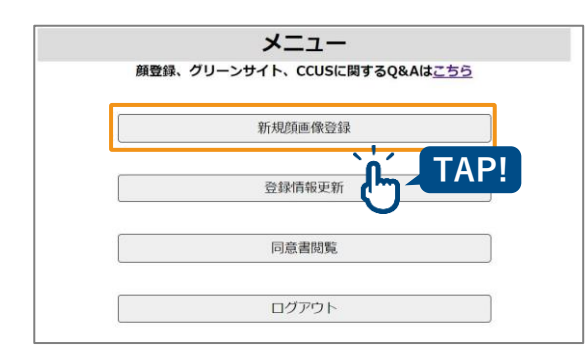

- [登録情報更新] ボタン <sup>▶▶</sup> P.13へ 顔画像を撮影し、登録を行うことができます。 「2-1..本人確認画面」 (P.13) に遷移します。
- [**同意書閲覧**] ボタン →>> P.12へ 顔画像が登録されている場合のみ、同意書 を閲覧できます。

# 1-3. 新規顔画像登録画面

顔画像を登録します。

新規で撮影する場合は、[写真]ボタンをタップします。
 既に撮影された写真から顔画像を登録する場合は[参照]ボタンをタップします。

|                                                                                                    | 新                                                                                                    | 現顏画像登録画                                      | 面面                  |         |
|----------------------------------------------------------------------------------------------------|----------------------------------------------------------------------------------------------------|----------------------------------------------|---------------------|---------|
| 当サイトのご注意事項                                                                                                    |                                                                                                    |                                              |                     |         |
| <ul> <li>PCからご利用の方</li> <li>Google Chrome、Microso</li> <li>但し、Internet Explorer</li> <li>Google ChromeのダウンE</li> <li>Microsoft Edge Chromiur</li> </ul> | oft Edge Chromiumでのアクt<br>r. <mark>Microsoft Edge でアクセ</mark> ン<br>コードサイトは <u>こちら</u><br>nのダウンロードサイトは <u>こち</u> | とスされている方はご利用可能<br><b>えされている方は下記サイトカ</b><br>ら | です。<br>・らアクセスして下さい。 |         |
| <ul> <li>スマートフォンからご利用<br/>iOSであればSafari (サファ</li> <li>         ・         ・         師登録、グリーンサイト。     </li> </ul>                                         | の方<br>ッリ)、AndroidであればChroi<br>CCUSに関するO&Aはこちら                                                                   | me(クロム)をご利用下さい                               | •                   |         |
|                                                                                                    | CCC3/C(A) 9 (5 (2 A) (3 (2 - 5 - 5 )                                                                            |                                              |                     |         |
| <ul> <li>お向い合わせは、コールセ</li> <li>登録する顔画像に</li> </ul>                                                                                                    | ンター(0570-783-114)までこ<br>ついて                                                                                     | 理格下さい。                                       |                     |         |
| ・ まっすぐカメラを見て、<br>はやけていない状態で、<br>明るい場所で撮影して、<br>ヘルメットやマスク、<br>可能な限り真顔で撮影                                                                                 | 撮影してください。<br>撮影してください。<br>ください。<br>サングラスなどで顔が隠れて<br>してください。                                                     | いない状態で撮影してくださ                                | さい。                 |         |
| 様写真ファイルの注意判<br>• 不適切な写真の例のよ<br>• 登録できるファイルサ                                                                                                    | 頃<br>うな頻写真は、登録できませ<br>イズは、10MB(メガバイト                                                                            | ん。<br>)以下になります。                              |                     | 適切な写真の  |
| <ul> <li>不適切な写真の例</li> <li>正面を向いていない</li> </ul>                                                                                                    | ぼやけている                                                                                                    | 全体的に暗い                                       | 通び増れている<br>(マスク)    | 実績になってい |
| 正面を向いていない<br>(ロー・リイアングル)                                                                                                    | 加工された写真                                                                                                    | 白飛びしている                                      | 頭が聴れている<br>(サングラス)  | 副授約な写真  |
| <b>選択</b>                                                                                                    | されていません。<br>キャンセル                                                                                               |                                              |                     | TAP!    |

● [**写真**] ボタン カメラが起動します。 カメラ起動の許可を求められた場合は 「許可」を選択してください。

● [参照] ボタン

スマートフォン・タブレット・パソコン に保存されている画像を読み込み、顔登 録を行うことができます。

# 1-4. 顔画像撮影画面

1 [**写真**] ボタンをタップします。この時、必ずヘルメットやマスクを外して撮影してください。

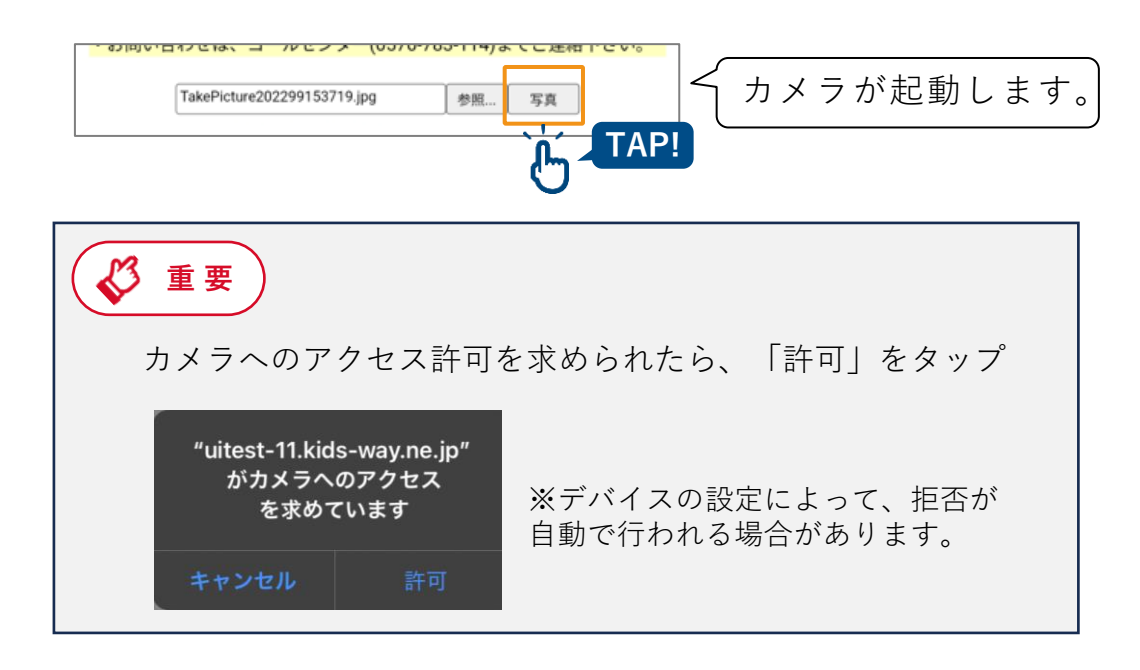

[**撮影**] ボタンをタップします。

2

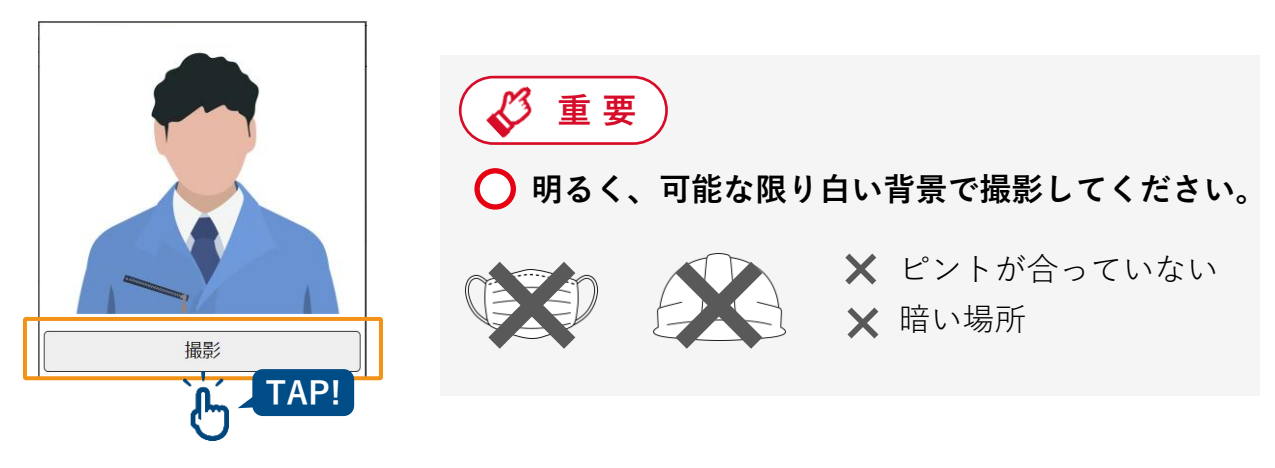

3 撮影した写真が表示されたら[確定]ボタンをタップします。
 撮影した顔画像が登録可能かどうか自動で判定され、「<u>1-5.顔画像登録確認</u>」
 (P.9)に遷移します。

# 1-5. 顔画像登録確認

### 登録可否の結果が表示されます。

撮影した顔画像での**画像可否判定**が「OK」の場合は、そのまま情報を入力します。 「NG」の場合は、判定詳細を確認し、顔画像を撮影し直してください。

| 新規顔画像登録画面                                                                            |                                |
|--------------------------------------------------------------------------------------|--------------------------------|
| サイトのご注意事項                                                                            | 参照 写真                          |
| PCからご利用の方<br>Google Chrome、Microsoft Edge Chromiumでのアクセスされている                        |                                |
| まご利用可能です。                                                                            | 顔正面度 :0.7273154                |
| 短し、Internet Explorer、Microsoft Edge ピアクセスされている方は<br>記サイトからアクセスして下さい。                 | OK:<br>0 66057986              |
| Google Chromeのダウンロードサイトは <u>こちら</u><br>Microsoft Edge Chromiumのダウンロードサイトは <u>こちら</u> | 画像鮮明度<br>OK                    |
| スマートフォンからご利用の方                                                                       | 画像明暗度<br>                      |
| iOSであればSafari(サファリ)、AndroidであればChrome(クロム)                                           | OK:9.210303E-4                 |
|                                                                                      | 顔隠れ度合い:                        |
| 隙豆球、クリーンサイト、CCUSに関するQ&Aは <u>、55</u>                                                  | OK:OK                          |
| お問い合わせは、コールセンター(05/0-783-114)までこ連絡下さい。                                               | その他                            |
| 参照 写真                                                                                | 画像可否判定                         |
| 前正面度 :0.7273154<br>OK:<br>:0.66057986                                                | OK                             |
| OK:0.74875<br>國像明暗度                                                                  |                                |
| M源和度台:<br>OK:0K                                                                      |                                |
| その他 面像可否判定                                                                           | ● 画像可否判定                       |
| OK                                                                                   | [OK]の提合け登録できます。 $[NC]$ の       |
| 会社名<br>○なし ○前 ○後 *#KK自社や有限自社等は、入力セダ運用してください。                                         |                                |
| ●実数カナに号は金角に変換され、新後期に入力された空白は削除されます。<br>になったいのいいのでは、たったいのでは、なったのでは、                   | 判正詳細の内容を確認し、撮影し里してく            |
| 姓(First Name) 名(Last Name)                                                           |                                |
| ■英数カナ記号は全角に変換され、新後期に入力された空白は新聞されます。<br>生年月日                                          | ● 撮影イメージ                       |
| 会社電話番号                                                                               |                                |
| **考察で入力してください。* (ハイフシ) 不要     クリア                                                    | 1 <u>-4.顔画像撮影画面</u> 」(P.8)で撮影し |
| グリーンサイトQR(通門カード)<br>④ 参照… カメラ                                                        | 像が表示されます。                      |
| クリア・グリーンサイトGRコードは自身が消滅する会社にてご発行いただいてくださ<br>い。                                        |                                |
|                                                                                      |                                |
|                                                                                      | ● 判疋評細                         |
| 2U7                                                                                  | 商画像の判別ステータスが表示されます             |
| <ul> <li>□ 同意書</li> <li>●登録するには「同意書」の内容に同意いただく必要があります。</li> </ul>                    |                                |
| キャンセル                                                                                | • 顔正面度 : 顔が正面を向いているか           |
|                                                                                      | <ul> <li>         ・</li></ul>  |
|                                                                                      |                                |
|                                                                                      |                                |
|                                                                                      | • 顔明暗度 : 逆光や影になっていないか          |
|                                                                                      | • 顔隠れ度合い:マスクやヘルメットなどで顔         |
|                                                                                      | ていないか                          |

• その他 : その他顔が判別できない場合

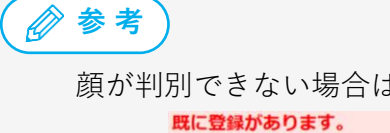

顔が判別できない場合は下図が表示されます。撮影をし直してください。

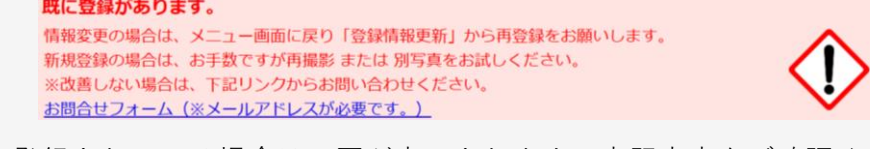

既に登録されている場合は下図が表示されます。表記内容をご確認ください。

既に登録があります。 情報変更の場合は、メニュー画面に戻り「登録情報更新」から再登録をお願いします。 新規登録の場合は、お手数ですが再撮影 または 別写真をお試しください。 ※改善しない場合は、下記リンクからお問い合わせください。 お問合せフォーム(※メールアドレスが必要です。)

再撮影を行っても改善しない場合は、お手数ですが「<u>第3章 登録不可の問い合わせ方法</u>」(p.17) を参考にお問い合わせください。

9

登録者の情報を入力します。①~⑧の項目を入力し、同意書を表示させてください。同意書にチェックを入れることで[登録]ボタンが有効になります。

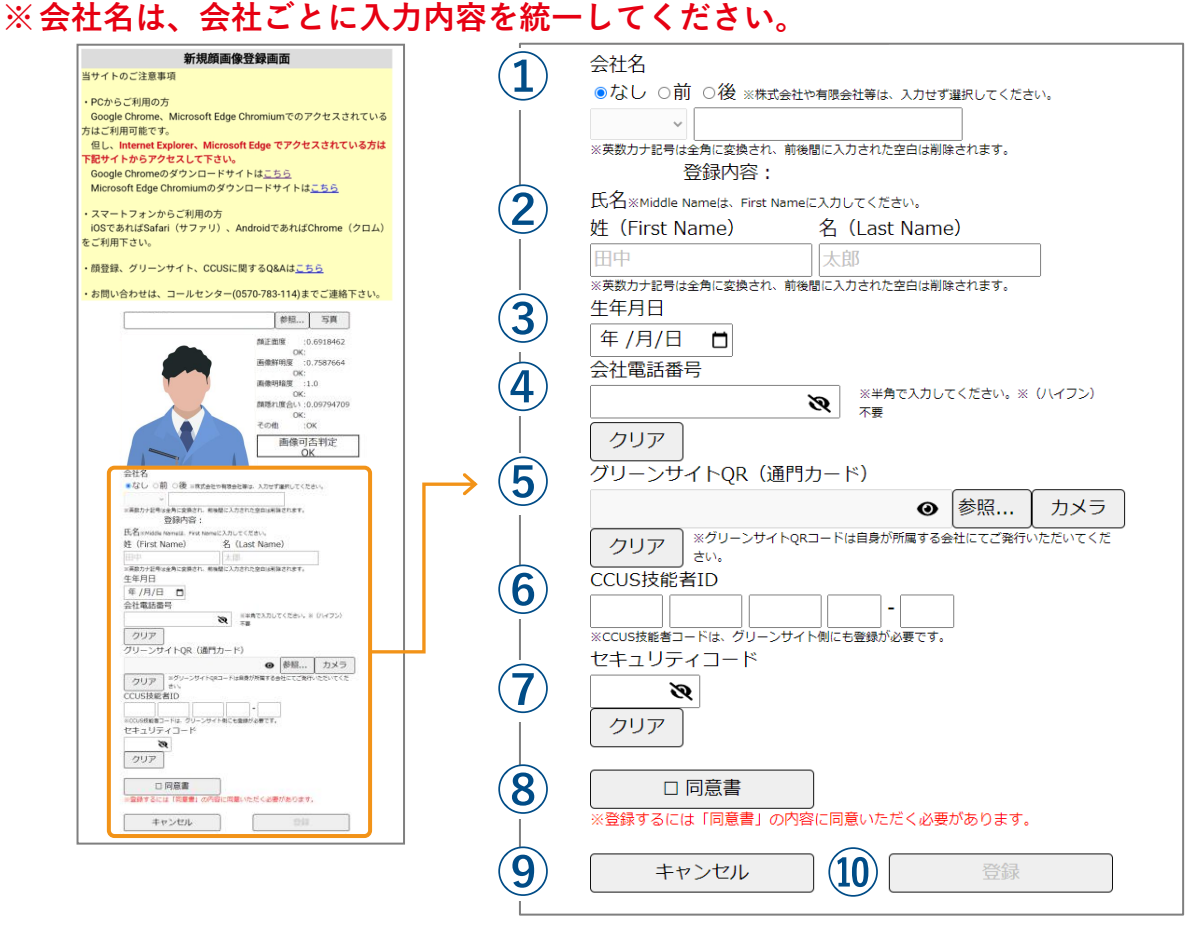

### 会社名<u>(必須)</u>

前回登録者の会社名が初期表示されます。 ※ 20桁まで入力できます。 ※ 入力内容を必ず会社ごとに統一してください。

- (2) 氏名 (必須)
   ※ 姓・名のいずれも15桁まで入力できます。
- 3 生年月日 (必須)
   ▲ をタップし、カレンダーから生年月日を選択します。手入力の場合は、半角数字で入力してください。
- ④ 会社電話番号<u>(必須)</u> ハイフンは入力しないでください。
- (5) グリーンサイトQR(任意) ≫ P.11へ [カメラ] ボタンをタップし、グリーンサイト QRコードを読み込みます。詳しくは「<u>グリー</u> <u>ンサイトQRコード読み取り画面</u>」(P.11)を 参照してください。
- 6 CCUS技能者ID(任意)
   ※「1111 2222 3333 44 -01」の形式で入力します。
   ※ 半角数字のみ入力できます。

### (7) セキュリティコード (任意)

CCUSカード裏面のパスコードを入力します。
 (CCUS技能者IDに入力がある場合は、入力必須です。)
 ※ 4桁まで入力できます。半角数字で入力して

#### (8) 同意書(必須) ≫ P.12へ

[同意書] ボタンをタップすると、「<u>個人情報</u> <u>取得の同意画面</u>」(P.12)が表示されます。内 容をご確認の上、同意するとチェックが入りま す。チェックが入っていない場合、[登録] ボ タンはグレーアウトしています。

### (9) [キャンセル] ボタン

顔画像登録を途中で終了する場合は、[キャン セル]ボタンをタップすると、メニュー画面へ 戻ります。

#### 10 [登録] ボタン

顔画像と情報を登録します。必須項目と同意書 にチェックが入っていない場合は、グレーアウ トしています。

### ■ 情報入力エラー画面

情報入力にエラーがあった場合、ポップアップにエラーメッセージが表示されます。

| 会社名   | 114-222-86 ap-nort<br>会社名の入力値が不正です | heast-1.compute | e.amazonaws.c | om の内容 |
|-------|------------------------------------|-----------------|---------------|--------|
| 氏名    |                                    |                 |               | ОК     |
| テスト   |                                    | 氏名              |               |        |
| 生年月E  | 3                                  | ] [             |               |        |
| 2000/ | 04/01 🗖                            |                 |               |        |
| バリー>  | THALOP                             |                 |               |        |

● エラーメッセージ

入力内容にエラーがあった箇所のエラーメッセージが表示されます。

| 入力内容                                            | エラーメッセージ                 |
|-------------------------------------------------|--------------------------|
| 会社名が入力されていない場合                                  | 「会社名の入力値が不正です。」          |
| 氏名(姓)、氏名(名)が入力されて<br>いない場合                      | 「氏名(姓)(氏名(名))の入力値が不正です。」 |
| 生年月日が設定されていない場合                                 | 「生年月日を入力してください。」         |
| グリーンサイトQRとは異なるQRコー<br>ドを読み込んだ場合                 | 「グリーンサイトQRの入力値が不正です。」    |
| カード裏面セキュリティコードが入力<br>されており、CCUS技能者IDが未入力<br>の場合 | 「CCUS技能者IDの入力値が不正です。」    |
| CCUS技能者IDが半角数字以外で入力<br>されている場合                  | 「CCUS技能者IDの入力値が不正です。」    |
| CCUS技能者ID入力欄が未入力の場合                             | 「CCUS技能者IDの入力値が不正です。」    |
| CCUS技能者IDが入力されており、<br>カード裏面パスコードが未入力の場合         | 「セキュリティコードの入力値が不正です。」    |
| カード裏面パスコードが半角数字以外<br>で入力されている場合                 | 「CCUS技能者裏面コードの入力値が不正です。」 |

### ● [OK] ボタン

「<u>1-6.情報入力</u>」画面(P.10)に遷移します。

### ■ グリーンサイトQRコード読み取り画面

グリーンサイトQRコードの読み取りを行います。 カメラが起動するので、QRコードを映して読み取ってください。

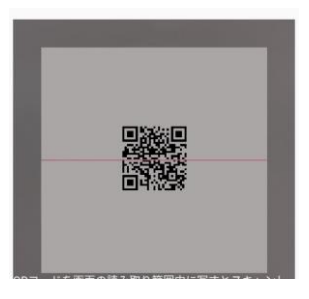

### ● QRコード読み取り

端末のカメラでグリーンサイトQRコードを読み取 ります。 QRコードを読み取ると、「<u>1-6.情報入力</u>」画面 (P.10)に遷移し、自動で「グリーンサイトQR」 に設定されます。

## ■ 個人情報取得の同意画面

顔画像登録者は、画面に表示される「個人情報の取扱いについて」を確認し、 同意の上、[同意]ボタンをタップします。

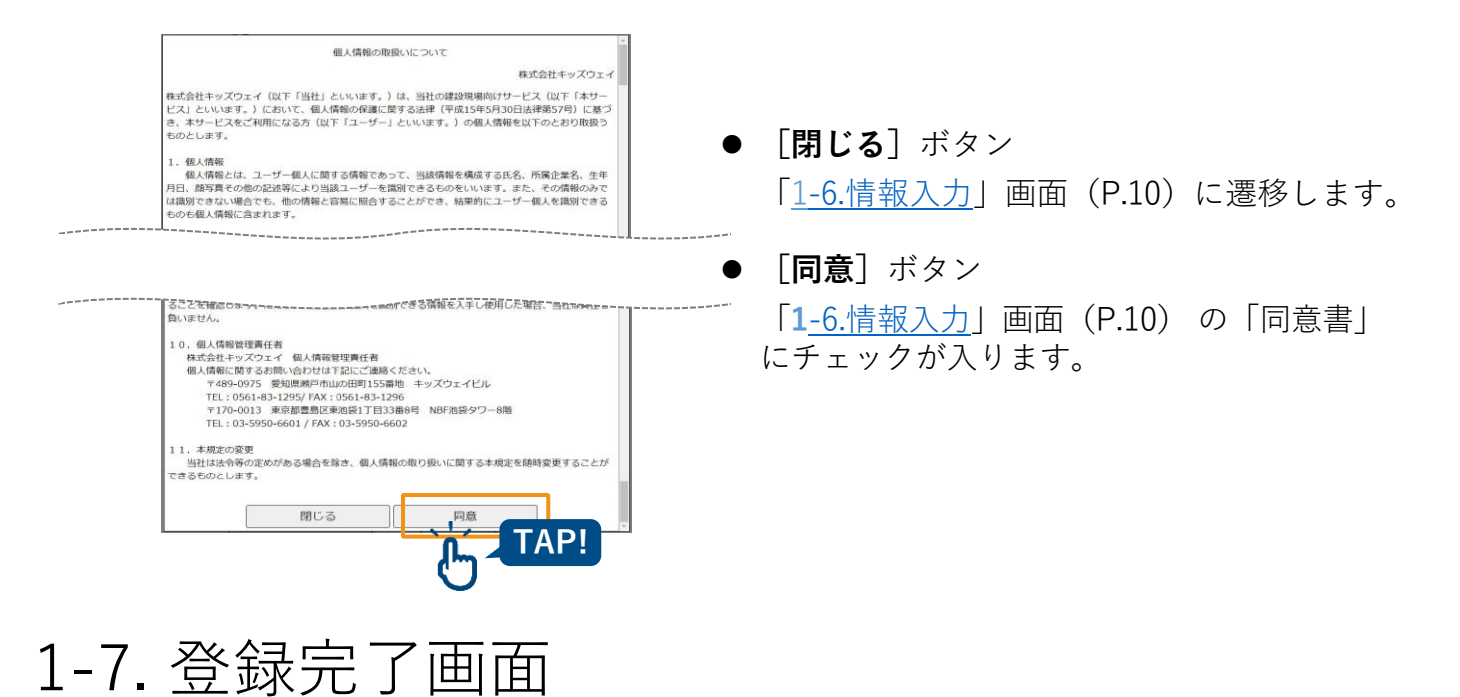

登録が正常終了したら、登録完了です。続けて別の人の登録を行うことも可能です。

|          | 登録完了                    |  |
|----------|-------------------------|--|
|          |                         |  |
| 登録       | が完了しました!                |  |
| 登録を続ける場合 | はボタンをクリックしてください。        |  |
| 登録を終了する場 | <b>洽はブラウザを終了してください。</b> |  |
|          | 登録を続ける                  |  |
|          |                         |  |
|          | メ_ユーへ戻る                 |  |

- [登録を続ける] ボタン
   「<u>1-3.新規顔画像登録画面</u>」(P.7) に遷移 します。
- [メニューへ戻る] ボタン 「<u>1-2.メニュー画面</u>」(P.7) に遷移します。

# 1-8.登録エラー画面

登録時に何らかのエラーがあった場合、以下の画面が表示されます。 繰り返しエラーが発生する場合は、キッズウェイコールセンター(0570-783-114)へご連絡ください。

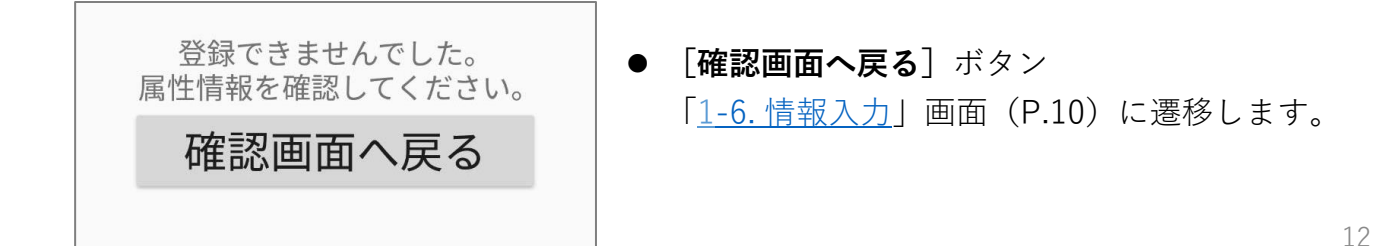

# 技能者様向け

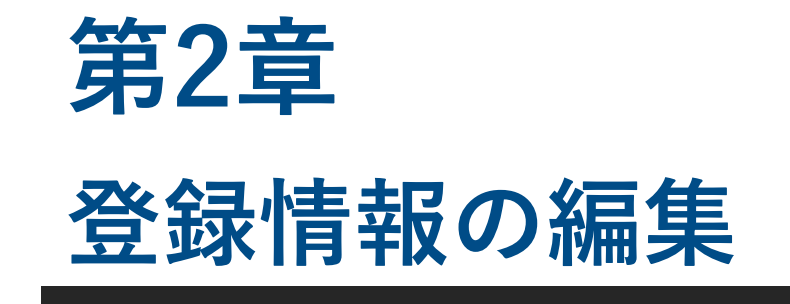

一度登録した情報の編集が可能です

# 2-1. 本人確認画面(登録情報更新画面)

**顔画像の登録、名前、生年月日**の入力により本人確認をし、情報を修正できます。 一度登録した顔写真、情報の更新が可能です。顔画像と氏名、生年月日が正しけ れば、「登録情報更新画面」へ遷移します。

1 「<u>1-2.メニュー画面</u>」(P.7)で[登録情報更新]ボタンをタップします。

| 顔豆球、クリ |         | QQAIA 200 |
|--------|---------|-----------|
|        | 新規顏画像登録 |           |
|        | 登録情報更新  |           |
|        | 同意書閲覧   |           |
|        | ログアウト   |           |

「本人確認画面」が表示されます。

2 既に撮影された写真から登録する場合は、[参照] ボタンをタップします。 新規で撮影する場合は[写真] ボタンをタップします。

| 本人確認画面                                                                                                    |
|----------------------------------------------------------------------------------------------------|
| 当サイトのご注意事項                                                                                                    |
| ・PCからご利用の方<br>Google Chrome, Microsoft Edge Chromiumでのアクセスされている方はご利用可能です。<br>但し、Internet Explorer, Microsoft Edge でアクセスされている方は下記サイトからアクセスして下さい。<br>Google Chromeのダウンコードサイトはごちら<br>Microsoft Edge Chromiumのダウンロードサイトはごちら |
| ・スマートフォンからご利用の方                                                                                                    |
| iOSであればSafari(サファリ)、AndroidであればChrome(クロム)をご利用下さい。                                                                                                    |
| ・顔登録、グリーンサイト、CCUSに関するQ&Aは <u>こちら</u>                                                                                                    |
| ・お問い合わせは、コールセンター(0570-783-114)までご連絡下さい。                                                                                                    |
| ● 登録する顔画像について                                                                                                    |
|                                                                                                    |
| 選択されていません。 写真 「「「」」「「」」「「」」「「」」「」」「」「」」「」」「」「」」「」」「」」                                                                                                    |
| 氏名※Middle Namelは、First Nameに入力してください。                                                                                                    |
| 姓(First Name) 名(Last Name)                                                                                                    |
| ※英数力ナ記号は金角に空換され、前後間に入力された空白は削除されます。<br>生年月日                                                                                                    |
|                                                                                                    |
| キャンセル 次へ                                                                                                    |

- [**写真**] ボタン カメラが起動します。 カメラ起動の許可を求められた場合は 「許可」を選択してください。
- [参照] ボタン スマートフォン・タブレット・パソコン に保存されている画像を読み込み、顔登 録を行うことができます。

# 

顔画像が確認できない場合は、右図のように表示されます。 登録内容が未登録の可能性があります。その場合は、「<u>1-3.新規顔画像登録画面</u>」(P.7)から 登録してください。 再撮影をしても改善されない場合は、お手数ですが「<u>第3章 登録不可の問い合わせ方法</u>」 (p.17)を参考にお問い合わせください。

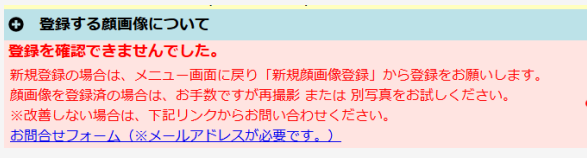

3 氏名と生年月日を入力し、 [**次へ**] ボタンをタップします。

氏名

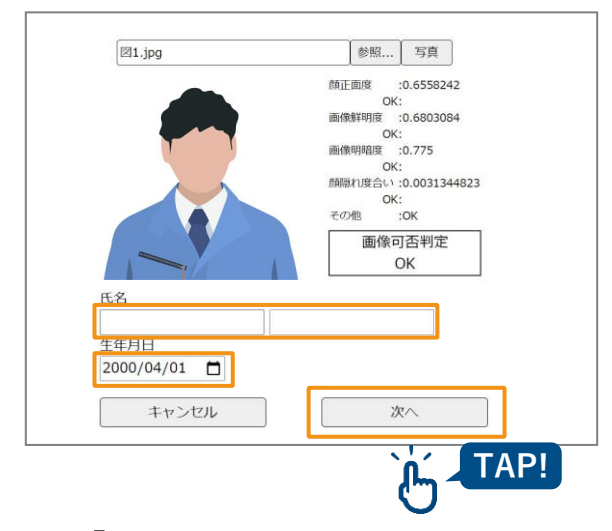

登録した氏名(姓・名)を入力します。 ※ 姓・名のいずれも15桁まで入力できます。

● 生年月日
 □ をタップし、カレンダーから生年月日
 を選択します。手入力の場合は、半角数
 字で入力してください。

● [次へ] ボタン 「登録情報更新画面」に遷移します。

「登録情報更新画面」が表示されます。

### ● 参考 )

氏名や生年月日が確認できない場合は、下図のように表示されます。 登録内容が未登録の場合は、「1<u>-3.新規顔画像登録画面</u>」(P.7)から登録してください。 お手数ですが「<u>第3章 登録不可の問い合わせ方法</u>」(p.17)を参考にお問い合わせください。

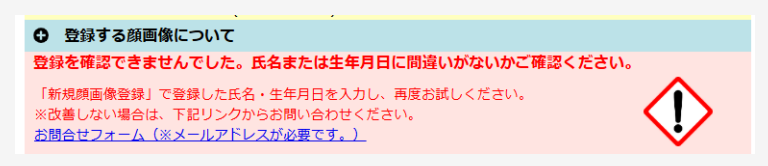

# ■ 登録している顔写真を変更する場合

[登録済顔写真参照] ボタンをタップすると、登録されている顔画像が表示されます。

登録する画像を変更する場合(今回撮影した顔写真に更新する場合)は、「**撮 影した顔画像で、上書き更新する**」にチェックを入れてください。

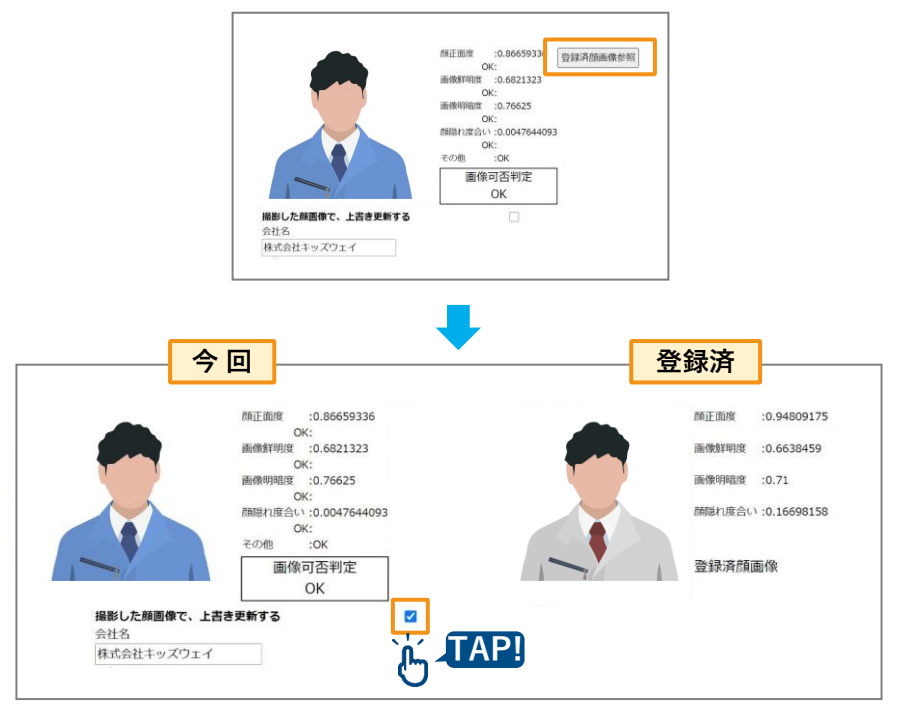

### ■ 顔写真以外の情報を更新する場合

「1-6.情報入力」画面(P.10)を参照し、情報を修正の上、登録してください。

### ■ 変更を完了する

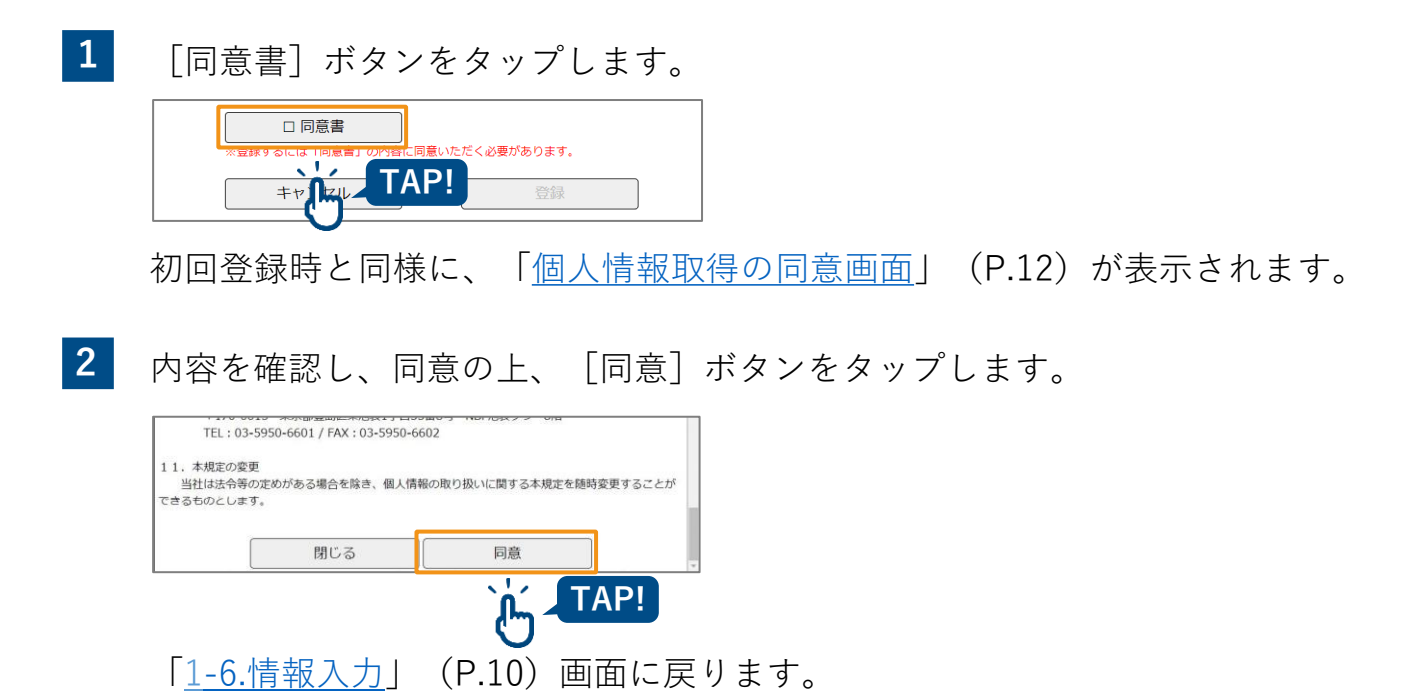

3 「同意書」にチェックが入っていることを確認し、 [登録] ボタンをタップ します。

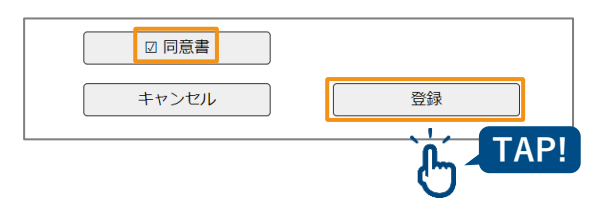

# 技能者様向け

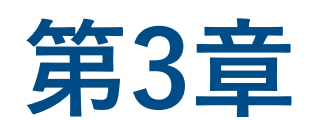

# 登録不可の問い合わせ方法

顔登録や情報更新がうまくできない場合は、問い合わ せフォームから対応依頼を出すことが可能です。

# 3-1. 新規顔登録、登録情報更新ができない場合

「新規顔画像登録画面」や「本人確認画面(登録情報更新画面)」で顔画像の読 み込みエラーとなった場合、お問い合わせフォームをから対応依頼を行うことが 可能です。

1 撮影もしくはアップロードした顔画像に対してエラーメッセージが表示される

| 新規顏画像登録画面                                                                                                    | 本人確認画面                                                                                                    |
|----------------------------------------------------------------------------------------------------|----------------------------------------------------------------------------------------------------|
| 当サイトのご注意事項                                                                                                    | 当サイトのご注意事項                                                                                                    |
| <ul> <li>・PCからご利用の方<br/>Google Chrome、Microsoft Edge Chromiumでのアクセスされている方はご利用可能です。</li> <li>但し、Internet Explorer、Microsoft Edge でアクセスされている方はご利用可能です。</li> <li>但し、Internet Explorer、Microsoft Edge でアクセスされている方はご利用可能です。</li> <li>Google Chromeのダウンロードサイトはごちら</li> <li>Microsoft Edge Chromiumのダウンロードサイトはごちら</li> <li>・ズマートフォンからご利用の方<br/>iOSであればSafari (サファリ)、AndroidであればChrome (クロム)をご利用下さい。</li> <li>・顔登録、グリーンサイト、CCUSに関するQ&amp;Aはごちら</li> </ul> | <ul> <li>PCからご利用の方</li> <li>Google Chrome, Microsoft Edge Chromiumでのアクセスされている方はご利用可能です。<br/>但し、Internet Explorer、Microsoft Edge でアクセスされている方は下記サイトからアクセスして下さい。</li> <li>Google Chromeのダウンロードサイトはごちら</li> <li>Microsoft Edge Chromiumのダウンロードサイトはごちら</li> <li>スマートフォンからご利用の方<br/>iOSであればSafari (サファリ)、AndroidであればChrome (クロム)をご利用下さい。</li> <li>鎌登録、グリーンサイト、CCUSに関するQ&amp;Aはごちら</li> </ul> |
| ・お問い合わせは、コールゼンター(0570-783-114)までご連絡下さい。                                                                                                    | ・お問い合わせは、コールセンター(0570-783-114)までご連絡下さい。                                                                                                    |
| ○ 登録する顔画像について                                                                                                    | ◎ 登録する顔画像について                                                                                                    |
| <b>額写真の品質が一定の水準を超えていません。</b><br>お手数ですが「登録する顔画像について」をご確認のうえ、再撮影 または 別写真をお<br>試しください。<br>※改善しない場合は、下記リンクからお問い合わせください。<br><u>お問合せフォーム (※メールアドレスが必要です。)</u>                                                                                                    | 登録を確認できませんでした。<br>新規登録の場合は、メニュー画面に戻り「新規顔画像登録」から登録をお願いします。<br>顔画像を登録済の場合は、お手数ですが再撮影 または 別写真をお試しください。<br>※改善しない場合は、下記リンクからお問い合わせください。<br>お問合せフォーム(※メールアドレスが必要です。)                                                                                                    |

※表示されるエラーメッセージの種類はp.21をご参照ください。

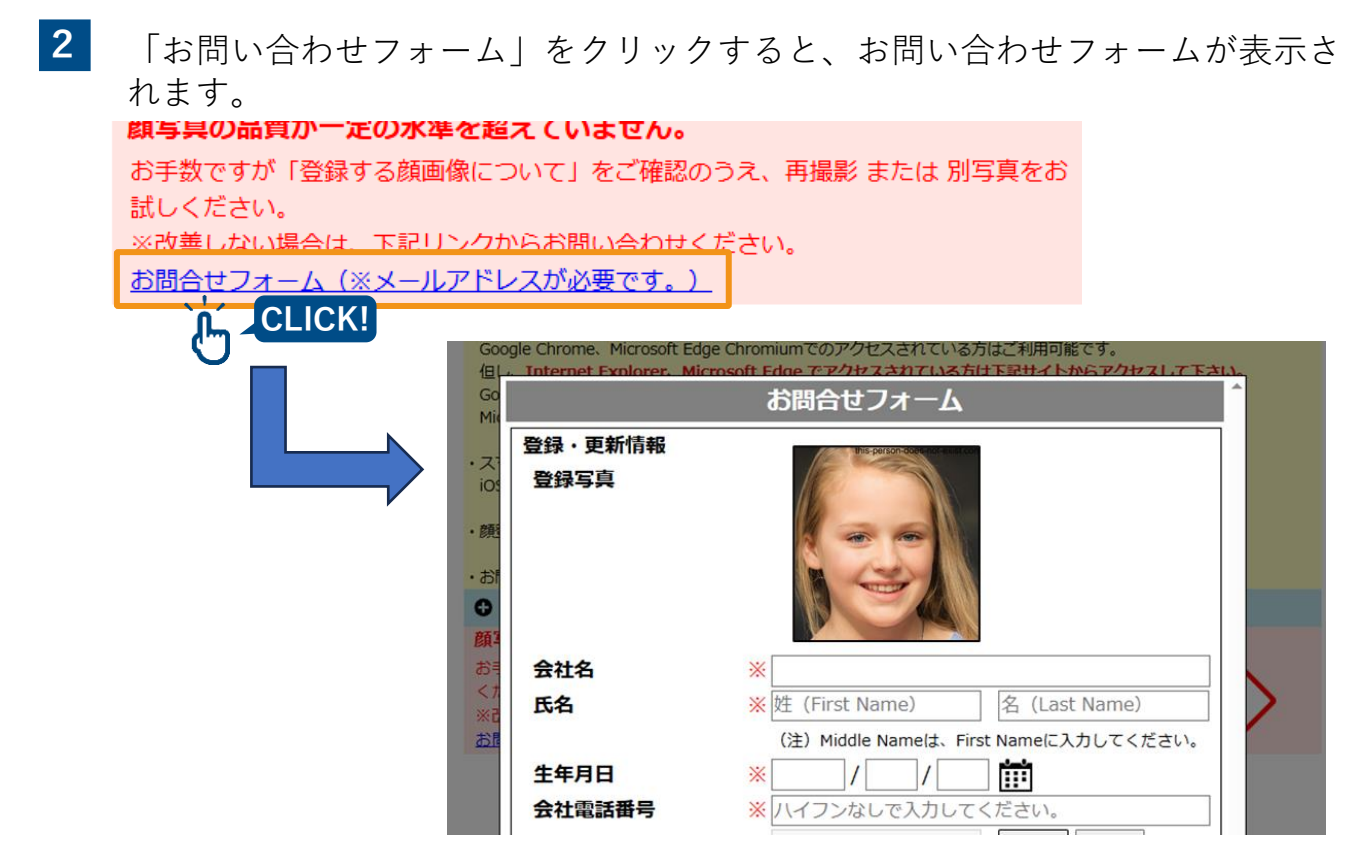

3 お問い合わせ内容の入力を行います。 「※」印は必須項目であることを表しています。

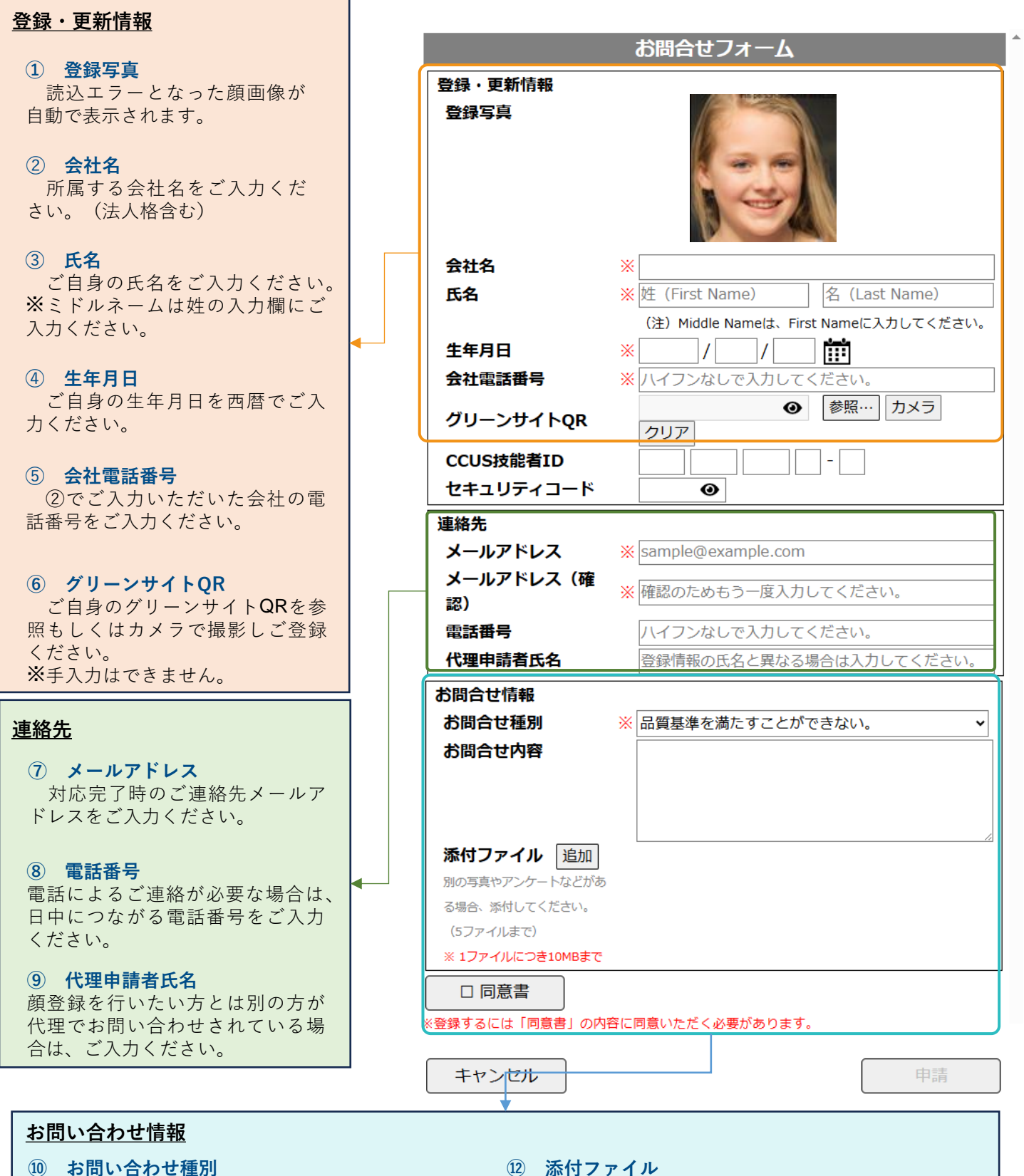

最も近しいものをご選択ください。

#### 11 お問い合わせ内容

問い合わせ内容の詳細をご入力ください。

(2) 添付ファイル
 別顔写真や新規入場者アンケート等ございましたら添付ください。
 ※登録写真と同名のファイルを添付できません。
 (3) 同意書

 「個人情報取得の同意画面」(P.12)が表示されます。
 内容をご確認の上、同意するとチェックが入ります。
 チェックが入っていない場合、[申請]ボタンはグレーアウトしています。

19

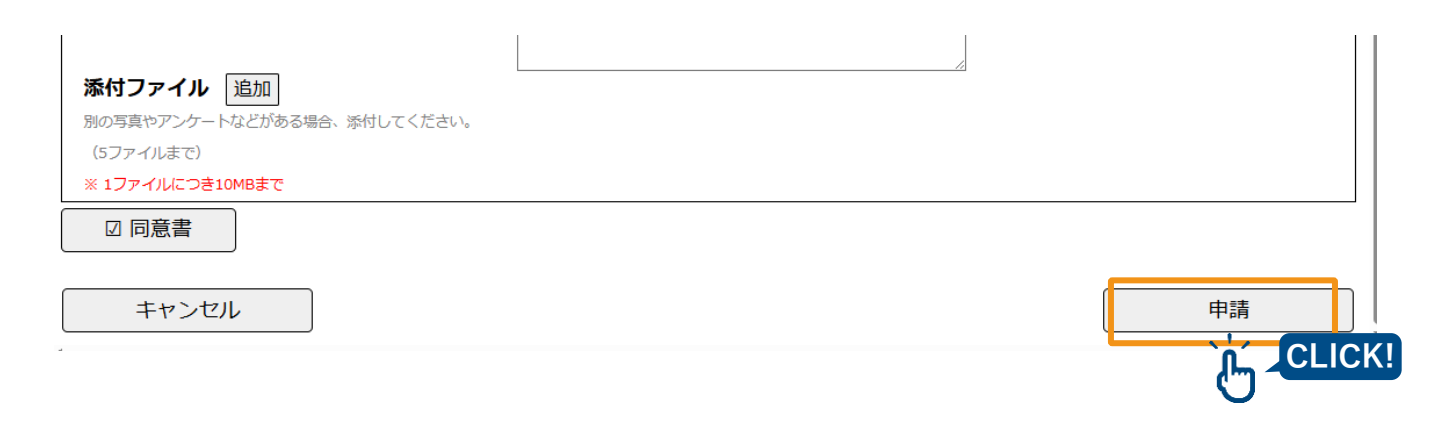

※入力不備がある場合、赤色でフォーカスされその下部にエラーメッセージが表示されます。エラーメッセージに従い、入力内容を修正してください。

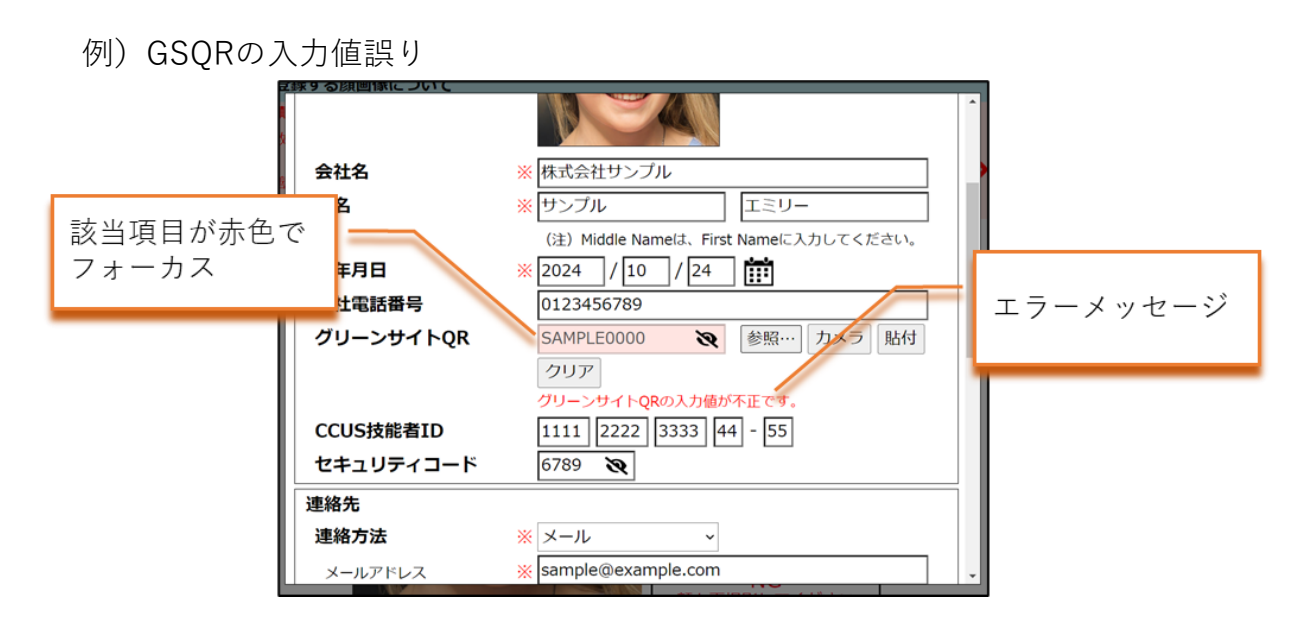

5

お問い合わせ登録 受付完了画面が表示されれば、完了です。 ※通信状況により、お問い合わせ登録が失敗する場合がございます。 しばらく時間をおいてから再度お試しください。

登録**成功**時の画面

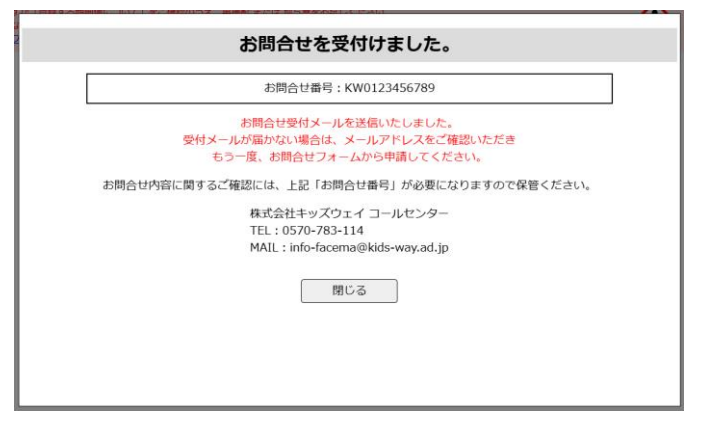

登録**失敗**時の画面

| お問合せフォーム                       |                                                 |  |  |
|--------------------------------|-------------------------------------------------|--|--|
| お問合世受付けに失敗し<br>登録・更新情報<br>登録写真 | 自動でお問合せフォームのトップ<br>に移動し、上部にエラーメッセー<br>ジが表示されます。 |  |  |
| 会社名                            | ※株式<br>NEV>>>>>>>>>>>>>>>>>>>>>>>>>>>>>>>>>>>>  |  |  |
| 氏名                             | ※ 大阪 三郎                                         |  |  |
|                                | (注) Middle Nameは、First Nameに入力してください。           |  |  |
| 生年月日                           | * 2024 / 10 / 23 III                            |  |  |
| 会社電話番号                         | ハイフンなしで入力してください。                                |  |  |
| グリーンサイトQR                      | ● 参照… カメラ 貼付                                    |  |  |
|                                |                                                 |  |  |

### ■ 新規顔画像登録画面でお問い合わせフォームのリンクが表示されるエラー

#### • <u>登録済顔画像</u>

#### 既に登録があります。

情報変更の場合は、メニュー画面に戻り「登録情報更新」から再登録をお願いします。 新規登録の場合は、お手数ですが再撮影または別写真をお試しください。 ※改善しない場合は、下記リンクからお問い合わせください。 お問合せフォーム(※メールアドレスが必要です。)

### <u> 顔画像品質NG</u>

٠

顔写真の品質が一定の水準を超えていません。
お手数ですが「登録する顔画像について」をご確認のうえ、再撮影または別写真をお試しください。
※改善しない場合は、下記リンクからお問い合わせください。
お問合せフォーム(※メールアドレスが必要です。)

### ■ 本人確認画面(登録情報更新画面)でお問い合わせフォームのリンクが 表示されるエラー

#### 

**顔写真の品質が一定の水準を超えていません。** お手数ですが「登録する顔画像について」をご確認のうえ、再撮影 または 別写真をお試しくだ さい。 ※改善しない場合は、下記リンクからお問い合わせください。 <u>お問合せフォーム (※メールアドレスが必要です。)</u>

#### 未登録顔画像

#### 登録を確認できませんでした。

新規登録の場合は、メニュー画面に戻り「新規顔画像登録」から登録をお願いします。 顔画像を登録済の場合は、お手数ですが再撮影 または 別写真をお試しください。 ※改善しない場合は、下記リンクからお問い合わせください。 <u>お問合せフォーム(※メールアドレスが必要です。)</u>

### • <u>氏名、生年月日不正</u>

#### 登録を確認できませんでした。氏名または生年月日に間違いがないかご確認ください。

「新規顔画像登録」で登録した氏名・生年月日を入力し、再度お試しください。 ※改善しない場合は、下記リンクからお問い合わせください。 お問合せフォーム(※メールアドレスが必要です。)

照合失敗(通信エラー)

#### 登録を確認できませんでした。

時間をおいて再度お試しください。 ※改善しない場合は、下記リンクからお問い合わせください。 お問合せフォーム (※メールアドレスが必要です。)

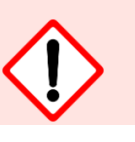

# 改訂履歴

| 版数     | 発行年月日   | 改訂内容  |
|--------|---------|-------|
| Ver1.0 | 2025年1月 | 初版発行  |
| Ver2.0 | 2025年3月 | 第3章追加 |

# 商 標

- FACEmaは、株式会社キッズウェイの登録商標です。
- グリーンサイトは、株式会社MCデータプラスの登録商標です。
- CCUS(建設キャリアアップシステム)は、一般財団法人建設業振興基金の商標です。
- Google Chrome、およびAndroidはGoogle LLCの商標です。
- Microsoft Edgeは、米国Microsoft Corporationの、米国およびその他の国における登録商標または商標です。
- iPad、およびSafariは、Apple Inc.の商標です。
- iOSは、Apple Inc.のOS名称です。
- IOSは、Cisco Systems, Inc. またはその関連会社の米国およびその他の国における登録商標または商標であり、ライセンスに基づき使用されています。
- QRコードは(株) デンソーウェーブの登録商標です。

# 顔認証システム [フェイスマ] マニュアル

2025年3月21日発行 Ver.2.0

## 発行元 株式会社キッズウェイ

〒489-0975 愛知県瀬戸市山の田町155番地 TEL: 0570-783-114 URL: <u>https://www.kids-way.ne.jp/index.html</u>